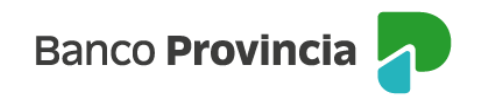

## **Banca Internet Provincia (BIP)**

## **Extractos Títulos**

Para acceder a los movimientos de Títulos, debe acceder al menú lateral izquierdo "Inversiones", sección "Fondos Comunes de Inversión, Bonos y Acciones" y seleccionar la "Cuenta Títulos".

| ⑧ Mi perfil                                     |    | Inversiones / Fondos Comunes de Inversión, Bonos y Acciones Detalle | : Más opciones 🔷        |
|-------------------------------------------------|----|---------------------------------------------------------------------|-------------------------|
| Inversiones                                     | ^  |                                                                     | Detalle                 |
| Mis Inversiones                                 |    | 4200-10001183/5 ×                                                   | Operar Bonos y Acciones |
| Plazos Fijos                                    |    | TITULO 🖉                                                            | Canjear Títulos         |
| Fondos Comunes de Inversiór<br>Bonos y Acciones | ١, | Tipo: Cuenta Títulos / Comitente                                    | Licitaciones            |
| Datos del mercado                               | +  | Saldo nominal 643,000 Saldo efectivo                                | Cambiar Cuenta Asociada |
| Informes Financieros                            | +  | Especie: AAPL \$10.173.867,50<br><u>Comprar Vender</u>              | Cerrar Cuenta           |
| Moneda extranjera                               |    |                                                                     | Extractos               |

En el centro de la pantalla se muestran las cuentas comitentes que el cliente posee, junto con el valor de sus inversiones.

Deberá hacer un clic en aquella cuenta que quiera acceder al extracto si tiene varias.

Sobre el margen derecho, en el menú desplegable deberá hacer clic en la opción "Extractos".

En la siguiente pantalla se deberá seleccionar el periodo que requiere consultar y luego presionar "Descargar". Se recuerda que se encuentran disponibles los extractos correspondientes a los últimos 6 (seis) meses.

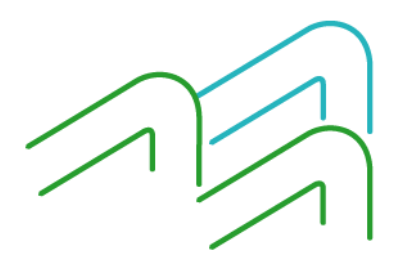

Manual de uso BIP Empresas Extractos Títulos

Página 1 de 2

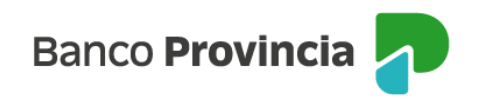

|                                                                       | : Más opciones 🔷 🔨      |
|-----------------------------------------------------------------------|-------------------------|
| Inversiones / Fondos Comunes de Inversión, Bonos y Acciones / Detalle |                         |
| Extractos                                                             | Detalle                 |
| 4200-10001183/5 ~                                                     | Operar Bonos y Acciones |
| TITULO                                                                | Capicar Títulos         |
| Tipo: Cuenta                                                          |                         |
|                                                                       | Licitaciones            |
| Período *                                                             | Cambiar Cuenta Acoriada |
| Seleccioná el período 🗸 Descargar                                     |                         |
|                                                                       | Cerrar Cuenta           |
|                                                                       | Extractos               |
|                                                                       | Extractos               |

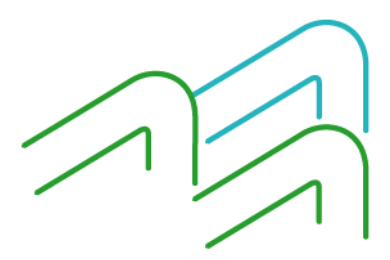

Manual de uso BIP Empresas Extractos Títulos

Página 2 de 2